## **REMOTE DEPOSIT CAPTURE SET UP**

| ••• | oo Verizon 중 12:32 PM 7 ♥ ∦ 81% ■ |
|-----|-----------------------------------|
| Ξ   | Remote Deposit                    |
|     | Username                          |
|     | Password                          |
|     | Login                             |
|     | Forgot Username                   |
|     | Forgot Password                   |
|     | Sign up                           |
|     |                                   |

- Open the <u>Compass FCU</u> app on your smartphone.
- From menu, select <CHECK DEPOSIT>
- Select <SIGN UP>

| Back                                          | Sign Up                                             |  |
|-----------------------------------------------|-----------------------------------------------------|--|
| First Name                                    |                                                     |  |
| Last Name                                     |                                                     |  |
| Email                                         |                                                     |  |
| Phone Num                                     | ber                                                 |  |
| Password                                      |                                                     |  |
| Verify Passv                                  | word                                                |  |
| Username                                      |                                                     |  |
| Continue                                      |                                                     |  |
|                                               |                                                     |  |
|                                               |                                                     |  |
|                                               |                                                     |  |
|                                               |                                                     |  |
| <ul> <li>Complet</li> <li>(You car</li> </ul> | te all fields on the form.<br>n select any username |  |

- **≮** Sign Up Add Account Account Label Account Type Account Number Submit
- After completing form, select <CONTINUE>

- Label Select a nickname for your account
- Type Select whether you want the deposit to post to your savings or checking
- Number Enter the number of the suffix
- Tap <submit>